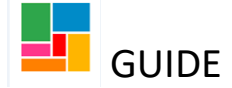

## **Requesting enhanced reablement on Mosaic**

You will either be in an Assessment Notification workflow, Conversation 2 workflow, a Support plan updates/ review workflow, or in some rare instances a Conversation 3 workflow- when you propose reablement support, or enhanced reablement support.

1. You can detail the enhanced reablement service request in your conversation form, under the reablement goals and timetable:

| Activities                                                                  | No. of carers                                                                                                    | Frequency                                                                    | Day                                                | Hours                                      | Start time (if specified)                                                                              | Weekly hours                                |
|-----------------------------------------------------------------------------|----------------------------------------------------------------------------------------------------|------------------------------------------------------------------------------|----------------------------------------------------|--------------------------------------------|----------------------------------------------------------------------------------------------------|---------------------------------------------|
|                                                                             |                                                                                                    |                                                                              |                                                    |                                            |                                                                                                    |                                             |
|                                                                             | Total hours                                                                                                    |                                                                              |                                                    |                                            |                                                                                                    |                                             |
| equest for e                                                                | nhanced reablement                                                                                                    | services                                                                     |                                                    |                                            |                                                                                                    |                                             |
| 13                                                                          |                                                                                                    |                                                                              |                                                    |                                            |                                                                                                    |                                             |
| If you requir<br>Please ensur<br>Indicate whi<br>Create a req<br>Reablement | e any enhanced reader<br>e you contact them firs<br>ch services you require<br>uest (Using the request<br>eervices required | nent services, you will t.<br>below and ensure you<br>icon in the toolbar: E | I need author<br>ur justificatior<br>inhanced Real | isation fror<br>n for these<br>olement Ser | n the Reablement Lead.<br>services is clearly recorded within t<br>vices – Authorisation) and assign t | the form.<br>o the Virtual Reablement Lead. |

2. Once you select one of these options (note you can choose more than one if applicable), a text box opens for your Reablement lead/ manager to complete as part of their authorisation:

| 30 hours or above                | Double carer support | □ Night care |
|----------------------------------|----------------------|--------------|
| xtension past 4 weeks            |                      |              |
|                                  |                      |              |
| orisation (to be completed by Re | eablement Lead)      |              |
|                                  |                      |              |
| Decision                         |                      |              |
| Decision                         |                      |              |
| Decision                         |                      |              |

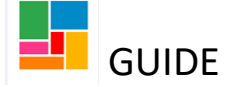

3. Task this to your Reablement lead/ manager, by using the request icon in the toolbar:

| 2            | Ø (0)       | 8                                         |                                                     |                                 |  |  |                    |               |        |        |
|--------------|-------------|-------------------------------------------|-----------------------------------------------------|---------------------------------|--|--|--------------------|---------------|--------|--------|
| elp when you | need it     | Conversation follow                       | up/feedback                                         |                                 |  |  |                    |               |        |        |
| _            | New Request |                                           |                                                     |                                 |  |  |                    |               |        |        |
|              | Select      | Enhanced Reableme                         | <b>Req</b><br>nt Services – Au                      | <b>uest Type</b><br>thorisation |  |  |                    | Status (Date) | Assign | ned To |
| nd next      |             | Note                                      |                                                     |                                 |  |  | $\hat{\mathbf{v}}$ |               |        |        |
| ed section   | <b>1</b>    | Pass to Worker*<br>his request will be se | Please Select<br>Virtual Reablen<br>nt when you nex | nent Lead                       |  |  |                    |               |        |        |
|              |             |                                           |                                                     |                                 |  |  |                    |               |        |        |
|              |             |                                           |                                                     |                                 |  |  |                    |               | ОК     | Cancel |

Select 'Enhanced Reablement Services- Authorisation', and send to *Virtual Reablement Lead*- which your Reablement lead/manager will monitor.

4. You can now 'Save and Close', and wait for your Reablement lead/ manager to pick this up.

Based on the information you have provided in your conversation workflow step, and having discussed this with your Reablement lead/ manager, they can then make a decision whether enhanced reablement has been agreed.

If agreed, your Reablement lead/ manager will resume your workflow step and complete the decision text box, authorise, and 'complete' the task (request icon) that you have sent them.

5. Once done, you can proceed with your workflow step.